<運用手順書>

顔認証サーマルカメラ IRC-F1672DX/DW

を iVMS-4200 で使用する方法

# 目次

| 端末を PC につなげるための準備 3                |
|------------------------------------|
| 1. 固定の IP アドレスを端末に設定する方法(推奨) 4     |
| 2. DHCP(IP アドレス自動取得)で IP アドレスをとる方法 |
| iVMS-4200 のインストール・初期設定             |
| 1. iVMS-4200 のインストール方法9            |
| 2. 日本語変換ソフトのインストール方法10             |
| 3. iVMS-4200 初期設定方法11              |
| iVMS-4200 にカメラ情報を登録する方法13          |
| iVMS-4200 各種機能16                   |
| 1. ユーザー登録                          |
| 2. ユーザーデーター括インポート17                |
| 3. 温度異常アラートのメール通知設定20              |
| 4.アクセスモニタを利用したモニタリング               |
| 5.システムイベントを利用したアクセス状況確認            |
| 勤怠設定                               |
| 全体の作業の流れ                           |
| デバイス登録・ユーザー登録                      |
| アクセスコントロール設定27                     |
| メニュー>アクセスコントロール27                  |
| データの反映                             |
| 勤怠編                                |
| 勤怠管理概要                             |

#### 端末を PC につなげるための準備

端末のネットワークパラメータの設定を行います 〈前提〉

・カメラとルータが無線でつながっていること

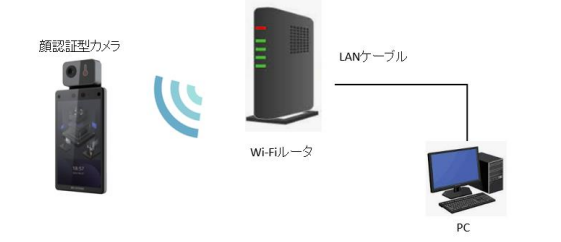

・もしくはルータや PC と有線で接続されていること

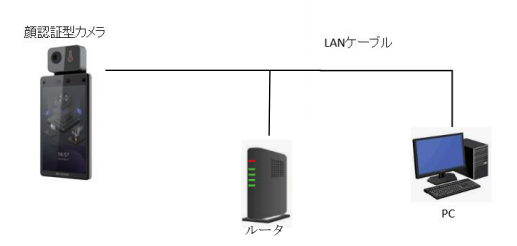

有線接続の場合はカメラへのLANの接続、無線接続の場合はWi-Fiへの接続をネットワークパラメータの設定の前に行う必要があります。

<Wi-Fi 接続の方法>IRC-F1672DWのみ

①端末でメニュー画面を開きます

②通信設定を開きます

| ¢           | ×==-            |          |
|-------------|-----------------|----------|
| 2-4-        | KS              | E#27-92  |
| (1)<br>AGDA | <b>*</b>        |          |
| anax.       | <b>1</b><br>9-9 | ¥<br>*>? |
| 28117       |                 |          |
|             |                 |          |

③Wi-Fi を開きます

| く通信        |   |
|------------|---|
| 有線ネットワーク   | > |
| WI-FI      | > |
| RS-485     |   |
| ウィーガンド     |   |
| クラウドサービス接続 |   |
|            |   |

④接続したいネットワークを選択します。Wi-Fiパスワードがある場合はパスワードを入力 します。※PCと同一のネットワークに接続する必要があります。

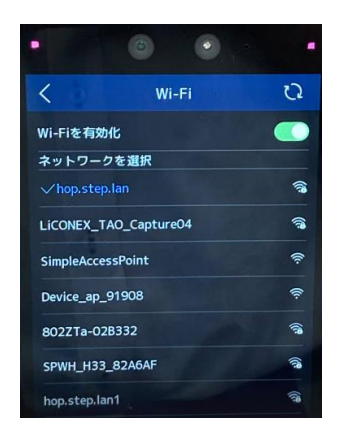

#### 1. 固定の IP アドレスを端末に設定する方法(推奨)

<有線ネットワークの場合> ①端末でメニュー画面を開きます ②通信設定を開きます

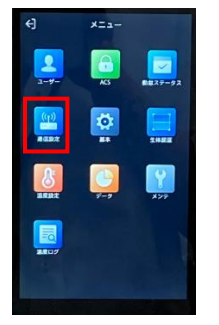

③有線ネットワークを開きます

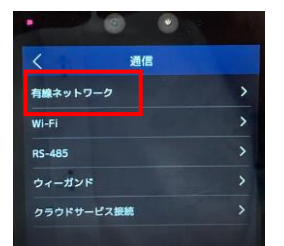

④DHCPをOFFにし、ネットワークパラメータを入力します。

| く 有線ネットワーク  |                 |  |
|-------------|-----------------|--|
| DHCP        | -               |  |
| IPアドレス      | 192.168.1.65 >  |  |
| サブネットマスク    | 255.255.255.0 > |  |
| デフォルトゲートウェイ | 192.168.1.1 >   |  |
| 優先DNSサーバ    | 8.8.8.8 >       |  |
| 代替DNSサーバ    | 8.8.4.4 >       |  |

[ネットワークパラメータの入力に関して]

IP アドレス、サブネットマスク、デフォルトゲートウェイを入力します

ルータの基本設定により数字が変わります。

以下の設定例はルータの IP アドレスが 192.168.1.1、サブネットマスクが 255.255.255.0の 場合です。

| く 有線ネットワーク  |                 |  |
|-------------|-----------------|--|
| DHCP        | -               |  |
| IPアドレス      | 192.168.1.65 >  |  |
| サブネットマスク    | 255.255.255.0 > |  |
| デフォルトゲートウェイ | 192.168.1.1 >   |  |
| 優先DNSサーバ    | 8.8.8.8 >       |  |
| 代替DNSサーバ    | 8.8.4.4 >       |  |

IP アドレス: 192.168.1.XX (1-254 までの任意の番号)
サブネットマスク 255.255.255.0
ゲートウェイ 192.168.1.1 (ルータの IP アドレス)
DNS サーバ (ルータの設定による)
その他、ネットワークはお客様環境によりますので、お客様のネットワーク担当者にご確認ください。

※IP アドレスはネットワークに接続しているほかのデバイスと重複してはいけません。ル ータの設定画面等で接続しているネットワークに接続しているデバイスの IP アドレスがわ かりますのでルータの取扱説明書等をご覧いただくか、ネットワーク担当者にお問い合わ せください。

<無線ネットワークの場合> ①端末でメニュー画面を開きます

②通信設定を開きます

| €]               | ×==-                 |         |
|------------------|----------------------|---------|
| 2-4-             | KS                   | E#27-92 |
| (1)<br>A GD T    | <b>1</b>             | IHHE    |
| <b>B</b><br>anat | <b>1</b><br><b>1</b> | ¥77     |
|                  |                      |         |
|                  |                      |         |

③Wi-Fiを開きます

| く通信        |   |
|------------|---|
| 有線ネットワーク   | > |
| Wi-Fi      | > |
| RS-485     |   |
| ウィーガンド     |   |
| クラウドサービス接続 |   |

④接続している Wi-Fi 名をタップします。

| • 0 0                 | •        |
|-----------------------|----------|
| K Wi-Fi               | Q        |
| Wi-Fiを有効化             |          |
| ネットワークを選択             |          |
| √hop.step.lan         | (i)      |
| LiCONEX_TAO_Capture04 | <b>a</b> |
| SimpleAccessPoint     | (îr      |
| Device_ap_91908       | Ŕ        |
| 802ZTa-02B332         | 1        |
| SPWH_H33_82A6AF       | 1        |
| hop.step.lan1         | (îa      |

⑤DHCP を OFF にし、ネットワークパラメータを入力し、最後に✓をタップしてください。ネットワークパラメータの入力方法については上記記載をご確認ください。

|         | • •          |           |
|---------|--------------|-----------|
| <       | hop.step.lan | $\sim$    |
| DHCP    |              |           |
| IPアドレス  | 192.16       | 8.205.3 > |
| サブネットマス | ク 255.255    | 5.255.0 > |
| デフォルトゲー | トウェイ 192.168 | 3.205.1 > |
|         |              |           |

#### 2. DHCP(IP アドレス自動取得)で IP アドレスをとる方法

DHCP(IPアドレス自動取得)でも IPアドレスの設定が可能です。ただし、ルータの設定 によって定期的に IPアドレスが変わります。その都度 iVMS-4200 へのデバイス追加をし 直す必要がありますのでご注意ください。

<有線ネットワークの場合>

①端末でメニュー画面を開きます

②通信設定を開きます

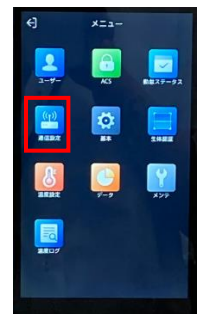

#### ③有線ネットワークを開きます

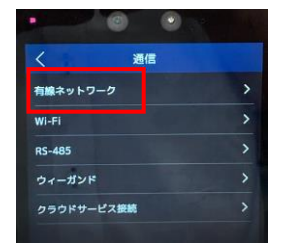

④DHCPをONにします。DHCPをオンにすると自動でIPアドレスが割り振られます。

| DHCP        |                 |
|-------------|-----------------|
| IPアドレス      | 192.168.1.65 >  |
| サブネットマスク    | 255.255.255.0 > |
| デフォルトゲートウェイ | 192.168.1.1 >   |
| 優先DNSサーバ    | 8.8.8.8 >       |
| 代稿DNSサーバ    | 8.8.4.4 >       |

ここで自動入力された IP アドレスを控えてください。後ほど iVMS にて入力をします。 <無線ネットワークの場合>

①端末でメニュー画面を開きます

②通信設定を開きます

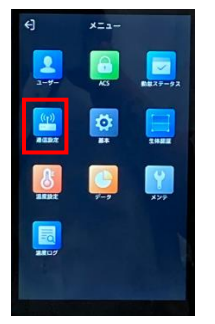

③Wi-Fi を開きます

| く通信        |   |
|------------|---|
| 有線ネットワーク   | > |
| Wi-Fi      | > |
| RS-485     |   |
| ウィーガンド     |   |
| クラウドサービス接続 |   |

④接続している Wi-Fi 名をタップします。

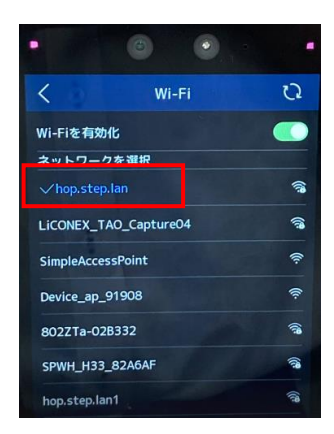

## ⑤DHCPをONにし、✓をタップしてください。

|         | •        | •         | -            |
|---------|----------|-----------|--------------|
| <       | hop.step | .lan      | $\checkmark$ |
| DHCP    |          |           |              |
| IPアドレス  |          | 192.168.  | 205.3 >      |
| サブネットマス | 20       | 255.255.2 | 255.0 >      |
| デフォルトゲ- | ートウェイ    | 192.168.2 | 205.1 >      |
|         |          |           |              |

ここで自動入力された IP アドレスを控えてください。後ほど IVMS にて入力をします。

# iVMS-4200 のインストール・初期設定

#### 1. iVMS-4200 のインストール方法

①以下の URL をクリックし、弊社 HP から管理用ソフトウェア iVMS-4200 をダウンロードします。

https://www.irisohyama.co.jp/b2b/camera/manual/

| AIカメラ・AIサーマルカメラ 基本ソフト/説明書                     |                 |                   |
|-----------------------------------------------|-----------------|-------------------|
| 弊社AIカメラ・AIサーマルカメラで共通で使用する基本                   | ×ソフトウェアです。      |                   |
| <b>iVMS-4200</b><br>(カメラビューワーソフト)             |                 | Guardin<br>(カメラビュ |
| バージョン:V3.7.1.5                                |                 |                   |
| 2022.04.11更新<br>(更新内容)<br>・バグ修正               | <b>よ</b> ダウンロード |                   |
| Multi Lingual Package<br>(iVMS-4200用日本語変換ソフト) |                 | SADPツ-<br>(カメラIPア |
| バージョン:V3.7.1.5対応版                             | <b>よ</b> ダウンロード |                   |

②ダウンロードした iVMS-4200 をインストールします。

| 保存されたファイルをダブルクリックするとインストールを開始します。 |                  |          |            |
|-----------------------------------|------------------|----------|------------|
| 名前                                | 更新日時             | 種類       | サイズ        |
| 🔇 iVMS-4200V3.7.1.5_E.exe         | 2022/04/11 11:48 | アプリケーション | 271,069 KB |

③左下のライセンス契約を確認して、チェックを入れ、NEXT をクリックします。

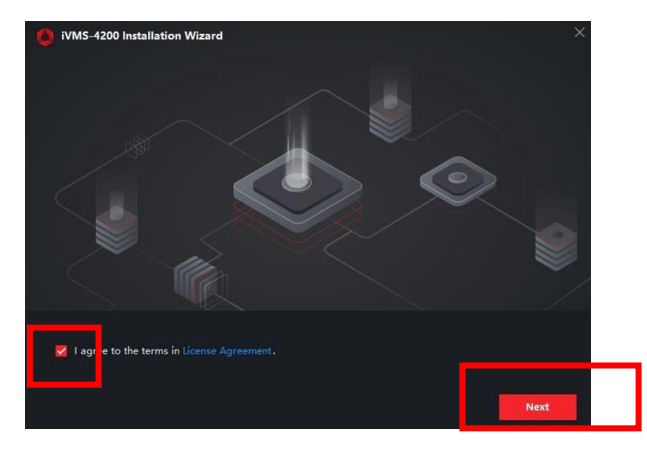

④必要な機能を選択し、チェックを入れ、Installをクリックする。※「Basic Confiburation」、「Access Control」は必須。

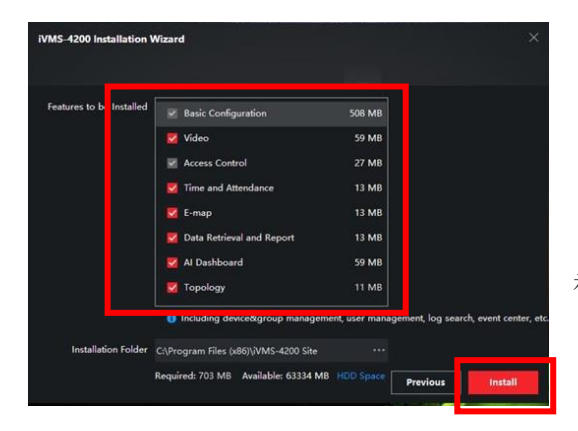

Basic Confihuration:通常の機能。 Video:録画を見る機能 Access Control:顔認証入退室を管理・制御する機能 Time and Attendannce:勤怠管理システム E-map:マップ上でカメラ位置を確認する機能 Data Retrieval and Report:レポートを出す機能 AI Dashboard:AI機能(属性分析など)を一覧で表 示する機能 Topology:各端末、ハブの状態を表示する機能

⑤自動的にインストールが開始され、下記の画面になれば Finish をクリックする。

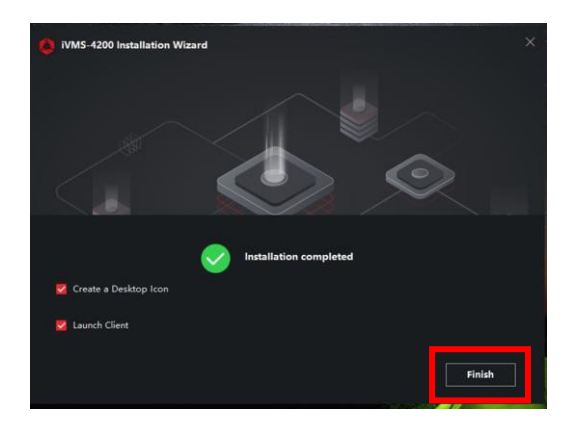

#### 2. 日本語変換ソフトのインストール方法

①以下のURLをクリックし、弊社 HPから日本語変換ソフトをダウンロードします。

https://www.irisohyama.co.jp/b2b/camera/manual/

| AIカメラ・AIサーマルカメラ                                                                 | 基本ソフト/説明書       |                   |
|---------------------------------------------------------------------------------|-----------------|-------------------|
| 弊社AIカメラ・AIサーマルカメラで共通で使用する基本                                                     | ソフトウェアです。       |                   |
| iVMS-4200<br>(カメラビューワーソフト)<br>バージョン:V3.7.1.5<br>2022.04.11更新<br>(更新内容)<br>・バグ修正 | <b>≛</b> ダウンロード | Guardin<br>(カメラビュ |
| Multi Lingual Package<br>(iVMS-4200用日本語変換ソフト)<br>バージョン:V3.7.1.5対応版              | ±ダウンロード         | SADPツ・<br>(カメラIPア |

②ダウンロードした Multi Lingual Package (日本語変換ソフト)をインストールします。
 ※必ず iVMS-4200 インストール完了後に行ってください。
 保存されたファイルをダブルクリックするとインストールを開始します。
 PC > Windows (C:) > 1-ザ- > j31820 > デスクトップ > Multi Lingual Package (iVMS-4200用日本語変換ソフト) V3.7.1.5対応版(1)
 名前
 2新日時
 運新日時
 運新日時
 運新日時
 2022/04/11 11:47
 アプリケーション
 40,530 KB

③右上の Selcelt All をクリックし、選択を解除し、日本語のみチェックを入れます。 左下のライセンス契約を確認してチェックを入れ、Install Now をクリックします。

| Multilingual Package InstallShie | eld Wizard   | ×                  |
|----------------------------------|--------------|--------------------|
| Install Multilingual Packag      | e to         | 🖂 Secelt All       |
| .3.7.1.5.e English               | Ελληνικά     | Negeriands         |
| 🖂 Čeština                        | Slovenčina   | 🗖 Français         |
| Italiano                         | Русский      | 🗖 한국어              |
| 🗌 ภาษาไทย                        | □ 繁體中文       | Български          |
| Português                        | Español      | Polski             |
| Magyar                           | Deutsch      | Hrvatski           |
| 🗌 Suomi                          | Tiếng Việt   | ☑ 日本語              |
| Türkçe                           | Dansk        | I INOTSK           |
| Română                           | Slovenščina  | Srpski             |
| Svenska                          | Lietuvių     | Português(Brasil)  |
| الغربية(السعوبية)                | 🗆 Українська | 🗌 Bahasa Indonesia |
| Read and Accept License          |              | עיפולו וובּזּבווו  |

④下記の画面になれば Start Now をクリックします。

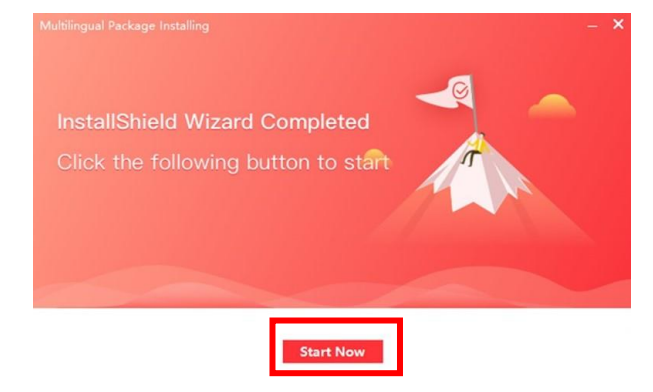

#### 3. iVMS-4200 初期設定方法

①上記でインストールが完了したらデスクトップ上のアイコンからソフトを起動します。

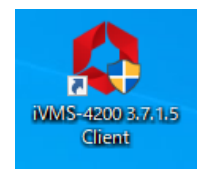

②表示言語を日本語に変更し、初期設定時のユーザー名、パスワードを設定します。
 ※ユーザー名は「admin」、パスワードはカメラ本体に登録したものと同じ
 ※オートログインにチェックを入れると、次回よりパスワード入力が不要になります。

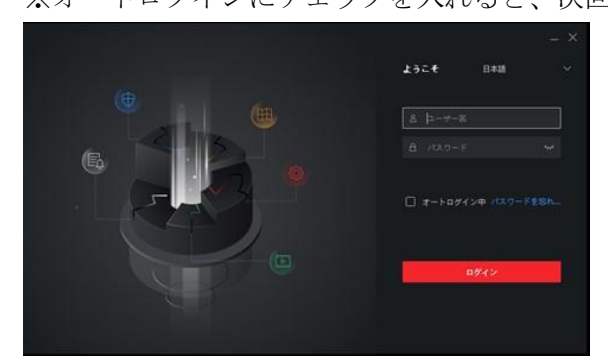

③パスワードを忘れた際の質問と回答を設定

1.2.3.の選択肢から質問を選択し、回答を入力

| パスワー                                  |
|---------------------------------------|
| セキュリティの質問に答えてください。                    |
|                                       |
|                                       |
|                                       |
|                                       |
|                                       |
|                                       |
| · · · · · · · · · · · · · · · · · · · |
| ок                                    |
|                                       |
|                                       |

終了すると、iVMS-4200 にログインします。

#### iVMS-4200 にカメラ情報を登録する方法

①画面左上のメニュー画面呼び出しアイコンをクリックし、右側のデバイスマネージャー をクリックする。

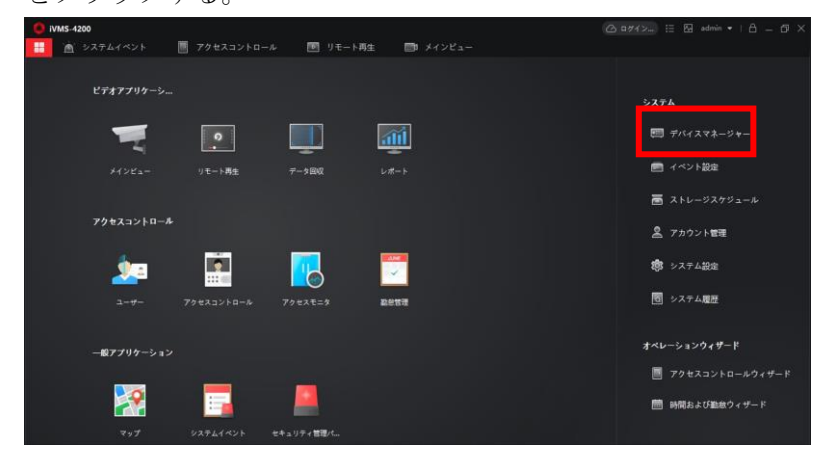

②左側のデバイスを選択し、オンラインデバイスをクリックし、ネットワーク接続中のデバ イス情報を呼び出します。(端末のネットワークパラメータ設定の際に控えた IP アドレ スが表示されます)

| IVMS-4200<br>思 図 システム 〇 |                                                                                            |
|-------------------------|--------------------------------------------------------------------------------------------|
| =                       | ŤA.                                                                                        |
| F #111272-94- +         |                                                                                            |
| FRIZ                    | □ <mark>↓ </mark>                                                                          |
| 71-7                    |                                                                                            |
|                         |                                                                                            |
| ストレージスケジュール             |                                                                                            |
| ▲ アカウント管理               |                                                                                            |
| ジステムIR世                 |                                                                                            |
| ■ システム履歴                |                                                                                            |
|                         | ② 60時間に開始します。 合計(1) フィルタ                                                                   |
|                         | □   IPアドレス _  デバイスモデル   ファール   セキュリ  ポート   新闻SDK  シリアルNo:   ブー  遊園   Cloud P  Hik-Con  掛作: |
|                         | □ 192.0.0.64 D5-K11671TM V2.2.6buil アクティ 8000 N/A D5-K11671TM-3872 2020 (\\\)R N/A N/A ()  |
|                         | 7/7+/7 211 0 4/2                                                                           |
|                         |                                                                                            |

③パソコンで操作したいデバイスの左端のチェックボックスにチェックを入れ、右下の追 加ボタンをクリックします。

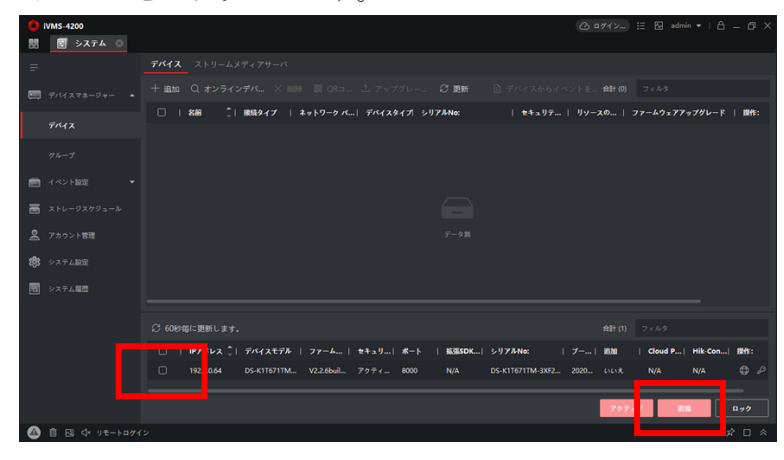

④選択したデバイスの追加ウインドウに各項目を入力して、追加を押す。

| 16.50              |                        |                      | ×        |
|--------------------|------------------------|----------------------|----------|
| モード語101            |                        | O 1989727            | CloudP2P |
|                    |                        | O HOONS              |          |
| オフラインデバイス通知        |                        |                      |          |
| 166                |                        |                      |          |
| 7 FUZ              |                        |                      |          |
| 送信晴号代 (115)        |                        |                      |          |
| <del>1#</del> −⊦   | 8000                   |                      |          |
| 1- <del>7</del> -8 |                        |                      |          |
| ・ パスワード            |                        |                      |          |
| 移動意識和              |                        |                      |          |
| グループにインボート         |                        |                      |          |
|                    | ○ 回帰名をグループ<br>チャンネルが含ま | 名にして、 ★べての<br>れています。 |          |
| 1                  | BALTHA                 | 836 ( 4 s            | r>tA     |
|                    |                        |                      |          |

①カメラの名前(任意)
 ②アドレス(自動入力)
 ③送信暗号化(チェック不要)
 ④ポート(変更しない)
 ⑤ユーザー名 admin(固定)
 ⑥パスワード(カメラ本体で設定したパスワード)
 ⑦時刻を同期にチェック
 ⑧グループにインポートにチェック

⑤追加が成功したデバイスは下記のように表示されます。

リソースの利用状況がオンラインになっていることを確認してください。

| 🌔 iVMS-4200<br>☷ 💽 システム 💿 |                                                                                        |
|---------------------------|----------------------------------------------------------------------------------------|
| =                         | <b>デバイス</b> ストリームメディアサーバ                                                               |
| ஊ デバイスマネージャー ▲            | + 追加 Q オンラインデバ… × 削除 闘 QRコ… △ アップグレー… ♂ 更新 💿 デバイスからイベントを… 針(1) フィルタ                    |
|                           | 🗌   名前 🌕   接続タイプ   ネットワーク パ  デバイスタイプ  シリアルNo:   セキュリテ   リソースの利用状況   ファームウェアアップグレード   : |
| デバイス                      |                                                                                        |
| グループ                      |                                                                                        |
| 📄 イベント設定 🔹                |                                                                                        |
| 👼 ストレージスケジュール             |                                                                                        |
| 🙎 アカウント管理                 |                                                                                        |
| 🧔 システム設定                  |                                                                                        |
|                           |                                                                                        |

<オンラインデバイスに表示されない場合>

①+追加をクリックします。

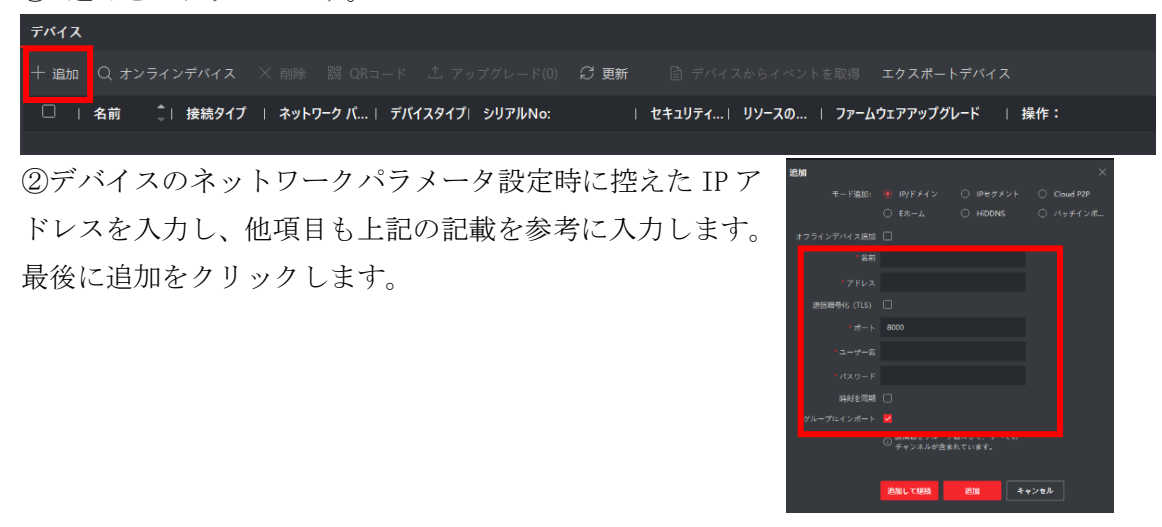

③追加が成功したデバイスは下記のように表示されます。

リソースの利用状況がオンラインになっていることを確認してください。

| ● iVMS-4200<br>問 Ē システム ◎ |                                                               | ⊑ & admin ▼   A _ D ×          |
|---------------------------|---------------------------------------------------------------|--------------------------------|
| =                         | <b>デバイス</b> ストリームメディアサーバ                                      |                                |
| デバイスマネージャー ▲              | + 追加 Q オンラインデバ × 削除 闘 QRコ ふ アップグレー ♂ 更新 🕒 デバイスからイベン           | /卜を <b>合計(1)</b> フィルタ          |
|                           | 🗌 🛛 🗧 名前 🌲 🏮 接続タイプ 📋 ネットワーク パ 🛛 デバイスタイプ 🏾 シリアルNo: 👘 👘 セキュリテ 📔 | リソースの利用状況   ファームウェアアップグレード   三 |
| デバイス                      | □ 藤認証サー IP/ドメイン 192.0.0.64:8000 アクセスヨ DS-K1T671TM-3XF202007 第 |                                |
| グループ                      |                                                               |                                |
| 💼 तर्र्र्र) स्थित्ते 🔻 🔻  |                                                               |                                |
| ■ ストレージスケジュール             |                                                               |                                |
| 🖉 アカウント管理                 |                                                               |                                |
| 🧔 システム設定                  |                                                               |                                |
|                           |                                                               |                                |

<オンラインにならない場合>

- ・ネットワークの設定が間違っている
- ・お客様のネットワーク管理のポリシーでブロックされている

等の原因が考えられます。

①に関してはコマンドプロンプトで PING コマンドを実行して反応が返ってくるかでネッ トワークにデバイスが接続されているかを調べることができます。

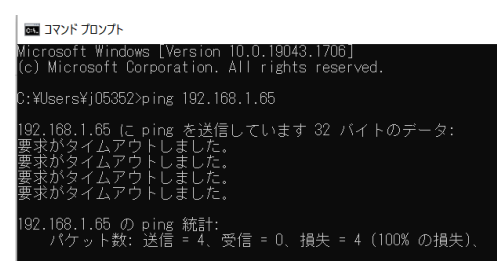

デバイスの IP アドレスが 192.168.1.65 の場合 「ping 192.168.1.65」と入力。接続されていない 場合、「要求がタイムアウトしました」という記述、 接続されている場合、「192.168.65.1 からの応答: バイト数 =32 時間 =2ms TTL=255」という記述 が出ます。

接続されているのにつながらないといった場合は、お客様のネットワーク管理のポリシーの問題の可能性がありますのでお客様のネットワーク担当者にお問い合わせください。

<DHCP(IPアドレス自動取得)で接続している場合>

DHCP でネットワークと接続している場合は、ルータの設定により定期的に IP アドレスが 変わる可能性があります。IP アドレスが変わるとオフラインになり、接続が失われますの で、その場合は、再度カメラ登録を行ってください。

#### iVMS-4200 各種機能

1. ユーザー登録

メニューのユーザーを開きます。

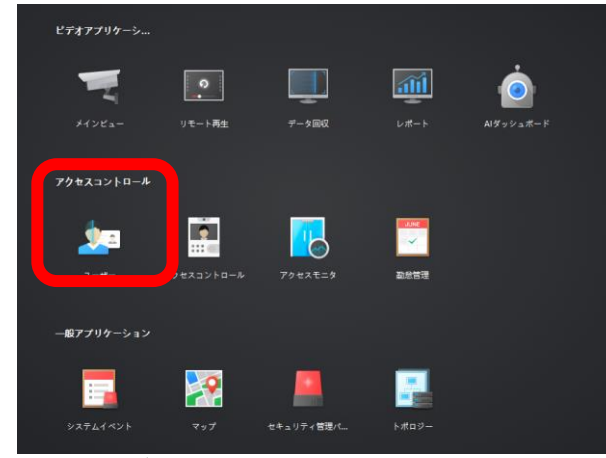

新規ユーザー登録を行う場合

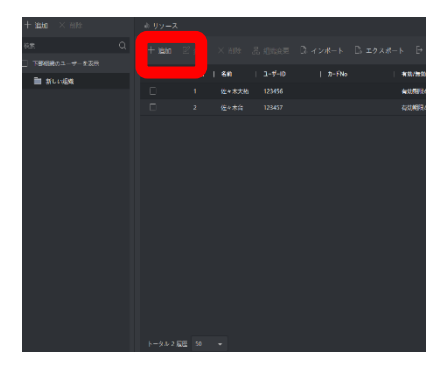

リソース>追加ボタンでユーザー登録を行ってください。

| ユーザー追加            |                                         | ×    |
|-------------------|-----------------------------------------|------|
| 基本结编              |                                         |      |
|                   | 00000001                                |      |
|                   |                                         |      |
|                   |                                         | 網の追加 |
|                   |                                         |      |
| 육태클릭              |                                         |      |
| 有効期間 (アクセスコントロール) | 2021-12-06 00:00:00-2031-12-05 23:59:59 | 延長   |
|                   |                                         |      |
| ▼ 認証情報            |                                         |      |
|                   |                                         |      |
| +                 |                                         |      |
|                   |                                         | —    |

ユーザーID: 任意の数字を入れてください。 (最初は自動採番されます。) 名前:表示される名前です。 性別:男女を登録してください。 その他項目は任意項目になります。 顔の追加: <u>アップロード</u> Joeg でアップロー

| [ | アップロード     | Jpeg でアップロードします。     |
|---|------------|----------------------|
|   | 写真を撮る      | PC に付いているカメラで撮影をします。 |
|   | リモートコレクション | 接続されているデバイスから撮影します。  |

#### 2. ユーザーデーター括インポート

・写真を使用したユーザーデータの一括インポート方法 ①メニュー画面からユーザーを選択します。

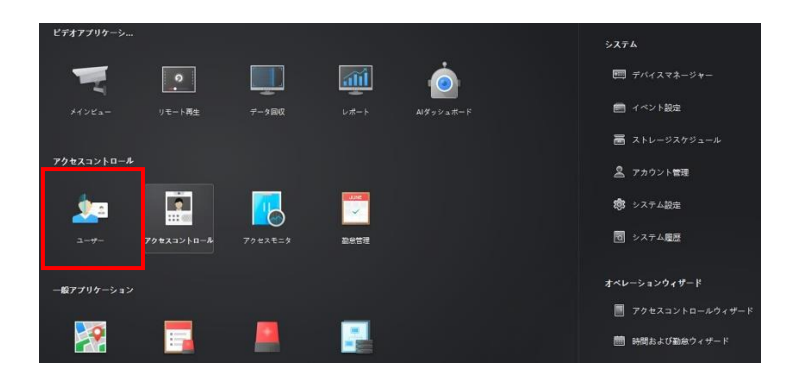

②インポートをクリックします。

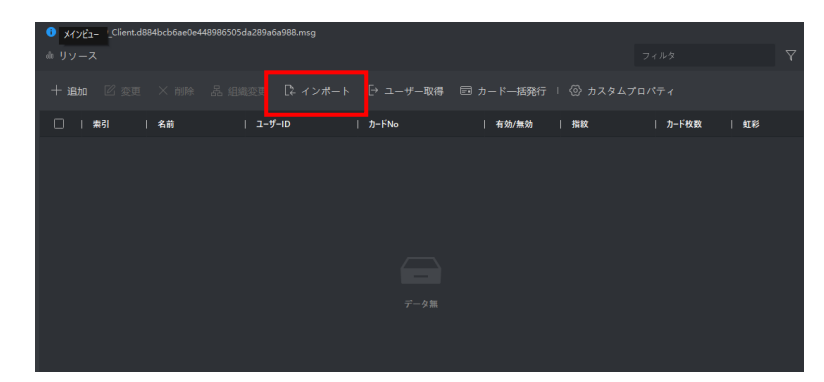

③ユーザー情報にチェック、インポートファイルを選択し、インポートボタンをクリックし ます。

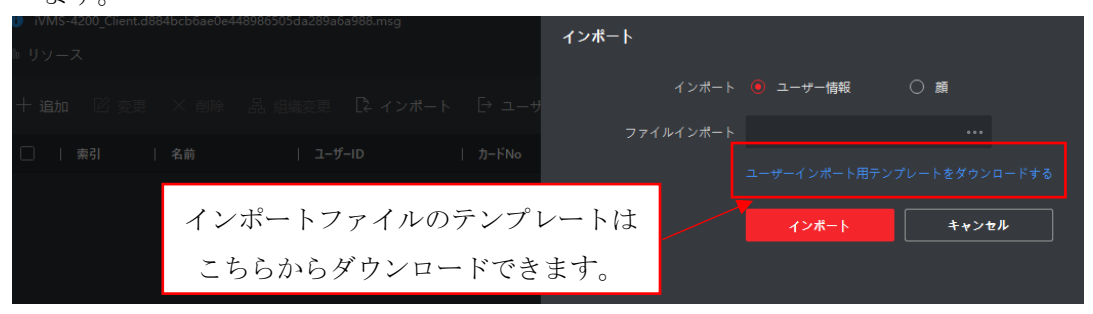

④インポート完了後、エラーが表示されなければ成功です。

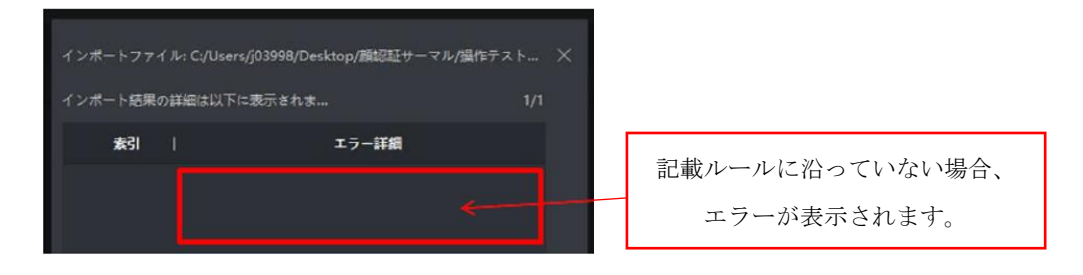

⑤顔にチェック、インポートファイルを選択し、インポートボタンを選択します。

| <ul> <li>NMS-1200</li> <li></li></ul>                                                         | 🖸 🕘 794XE_9                                 | ው በታተን።<br>፪ ፡፡ እንዮፊተላንኑ                                                           | 目 図 admin • 1 合 — ロ ×<br>■ メインビュー                                                          |
|-----------------------------------------------------------------------------------------------|---------------------------------------------|------------------------------------------------------------------------------------|--------------------------------------------------------------------------------------------|
| 顔認証カメラをつないだ状態で、チェックすると、インポートと同時に写真の認証可否を診断します。                                                | זיאי<br>אייר אייר<br>אייר אייר<br>אייר אייר | Hート<br>インボート 〇 ユーサー情報<br>アバイスによる新語 (の)<br>ファイルインボート CyOseru(9039986/               |                                                                                            |
| 画像ファイルのルール:合計1.8MB未満<br>保存方式:ZIPファイル、1画像200KB未満の<br>画像ファイル名称ルール:先にインポートしたユ<br>報の番号_氏名(漢字入力対応) | JPG画像<br>ーザー情                               | 1.400 MAとり小s<br>みどサポート845<br>2.在販売(構成)、2<br>5.在販売に増付: [4<br>1.社業等に増付: [4<br>(2)ポート | いファイルを撮訳してくだれい、20ウフィル<br>います。<br>00名シリルキ(十名公卿があります。 PGB<br>でいます。<br>non D(Annelpg<br>キャンセル |

▶ アンダーバーは「半角」

⑥インポート完了後、エラーが表示されなければ成功です。

| インボートファイル: C:/Users/j03998/Desl | ttop/3998_wakiyama hiroshi | zip × |                                |
|---------------------------------|----------------------------|-------|--------------------------------|
| インボート結果の詳細は以下に表示されま             |                            | 1/1   |                                |
| *31                             | エラ-詳麗<br><del>4</del>      |       | 画像ルールも沿っていない場<br>合・認証不可の場合、エラー |
|                                 |                            |       | が表示されます。                       |

#### ⑦ユーザー情報に画像が追加されてインポートされます。

| WMS-4200<br>RR IIII INSERTSIN | 72±332トロール | 🕅 23754 🕅 <b>2-97</b> - | (2) 田戸(2) 三 13 Annin * 1 2 - 27 X<br>の 第 アクセスモニタ 前 システムイベント 175 メインビュー |
|-------------------------------|------------|-------------------------|------------------------------------------------------------------------|
| + 10 m × 10 m                 |            |                         |                                                                        |
|                               |            |                         |                                                                        |
|                               |            |                         | - NAUS                                                                 |
|                               |            |                         | <sup>4</sup> 2-9-10 3996                                               |
|                               |            |                         | 2 CERT multiparte birethi                                              |
|                               |            |                         |                                                                        |
|                               |            |                         |                                                                        |
|                               |            |                         | 3-67FUX                                                                |
|                               |            |                         | E2189                                                                  |
|                               |            |                         | #05#第 (アッセスコントロール) 2020-07-17 21x95:33-2030-07-17 21x95:33 団 協長        |
|                               |            |                         | **                                                                     |
|                               |            |                         |                                                                        |
|                               |            |                         | - 302104                                                               |
|                               |            |                         |                                                                        |
|                               |            |                         |                                                                        |
|                               |            |                         |                                                                        |
|                               |            |                         |                                                                        |
|                               |            |                         |                                                                        |
|                               |            |                         |                                                                        |
|                               |            |                         | OF ANYON                                                               |
|                               |            |                         |                                                                        |

※ユーザー情報をエクスポートし、保存しておくことも可能です。

| <ul> <li>WMS-4200</li> <li>部 前の世活</li> </ul> | <br>79#X3210 | -1- | S >376 | ユーザー | 0 | 774 | スモニタ  | <u>ن</u> ه م | () 1742<br>61421 | 0 0<br>0 | E 🕅 admin<br>1 X-121E2- | • 1 0 | - a |  |
|----------------------------------------------|--------------|-----|--------|------|---|-----|-------|--------------|------------------|----------|-------------------------|-------|-----|--|
|                                              |              |     |        |      |   |     | エクスポー |              |                  |          |                         |       |     |  |
|                                              |              |     |        |      |   |     |       |              |                  | 1845     |                         |       |     |  |
|                                              |              |     |        |      |   |     |       |              |                  |          |                         |       |     |  |
|                                              |              |     |        |      |   |     |       |              | 1974-1           |          | 44088                   |       |     |  |

・新しいユーザーデータをデバイスに適用する方法
 ①メニュー画面からアクセスコントロールを開きます。

| ビデオアプリケーシ          |            |         |            |  |
|--------------------|------------|---------|------------|--|
| -                  | 0          |         | <b>a i</b> |  |
| <b>ー</b><br>メインピュー | リモート再生     | データ回収   | v#−ト       |  |
|                    |            |         |            |  |
| F9@X37Fu-#         |            |         |            |  |
| <u></u>            |            |         | ~          |  |
| - <del>#</del> -   | アクセスコントロール | アクセスモニタ | 勤怠管理       |  |
| 一般アプリケーション         |            |         |            |  |
| =                  | ~?         |         |            |  |
| <b>-</b>           | 2          | -       |            |  |

②認証のアクセスグループをクリックします。

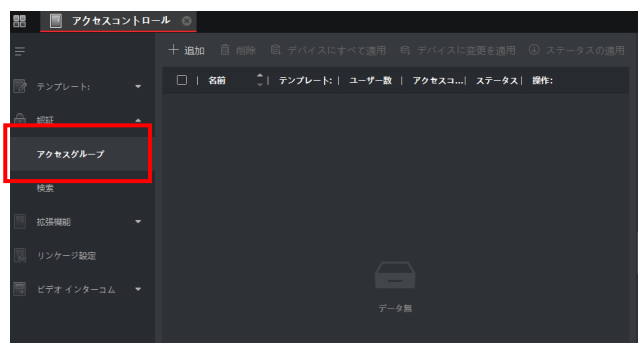

③追加をクリックし、下図の項目を入力し、保存をクリックします。

| ┼ 追加 自 部除 局 デバイスにすべて適用 吗 デバイスに     | 追加 |             |         |        |
|------------------------------------|----|-------------|---------|--------|
| □   名前 □ ↓ テンプレート:   ユーザー数   アクセスコ |    |             |         |        |
|                                    |    |             |         |        |
|                                    |    |             | 選択濟 (0) | ₿ 副除   |
|                                    |    |             |         |        |
|                                    |    | 〇 間 新しい組織   |         |        |
|                                    |    |             |         |        |
|                                    |    |             | 選択済 (0) | 10 Mik |
| $r \rightarrow m$                  |    |             |         |        |
|                                    |    | □ ■ 新規グループ1 |         |        |
|                                    |    | 保存 キャンセル    |         |        |

- ・名前(任意の名称)
- ・ユーザーの選択
- 追加したユーザーを選択 します。
- アクセスコントロー…
   適用するデバイスを選択します。

④保存されたアクセスグループをチェックし、デバイスに変更を適用します。

| <ul> <li>IVMS-4200</li> <li>Ⅲ Ⅲ Ⅲ Ⅲ</li> </ul> | ■ アクセスコントロール ○ 図 システム 図 ユーザー ⑧ アクセスセニタ          | ③ ログイン→ 目 図 admin ・ 1 合 = ♂ × ▲ システムイベント 聞 メインビュー |
|------------------------------------------------|-------------------------------------------------|---------------------------------------------------|
| =                                              | + mm 自 mm 応 デバイスにまべて面用 の デバイスに変更を適用 8 スナータスの20月 |                                                   |
|                                                | - ■   名冊   デンプレート:  ユーザー数   アクセスコート ステータス  数約:  | 88 () x-9-10 ( 88                                 |
| ê 194                                          | • Manazar. 7479'e2 1 1 3Minae 20                |                                                   |
| 798298-7                                       |                                                 |                                                   |
|                                                |                                                 |                                                   |

⑤適用が成功されると下図のように表示されます。

| <br>VM5-4200 | 〇 ロダイシー 田 田 admin ・ 1 白 - び<br>■ アクキスコントロール ○ 間 シスナム 間 ユーザー ● アクキスキニタ 由 システムイベント 日本 メインビュー | × |
|--------------|--------------------------------------------------------------------------------------------|---|
|              | + 血い 自由時 R デバイスにすべて適用 R デバイスに変更を適用 ② ステータスの適用 ユーザー フィルク.                                   |   |
|              | 📕   名前   デンプレート:  ユー スデータスの医剤                                                              |   |
|              | 10 期間調査、 7ルアクセス 1 中バインス会人力してく行きい。                                                          |   |
| 792256-7     | 846 Ĵ 709X:  NR   #9                                                                       |   |
| NE.          | #10日2日ままターマル 100% アイて出現されました。 10日                                                          |   |

#### 3. 温度異常アラートのメール通知設定

システムのイベント設定をクリックします。

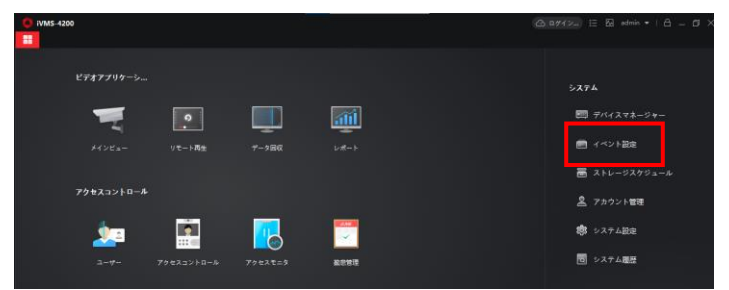

②アクセスコントロールイベントをクリックし、顔認証サーマルカメラを選択し、イベント 異常体温を有効にします。

| S IVMS-4200             |                                        | @ =#1          | >) 1∃ 🔂 admin 🕶   台 | őΧ |
|-------------------------|----------------------------------------|----------------|---------------------|----|
| 問 🗐 システム 💿 🖹 アクセスコントロール | 📑 メインピュー ` システムイベント                    |                |                     |    |
| = <u>10</u>             | Q IE 保充度の編集 IE リンクを編集 I目 コピー           |                |                     |    |
|                         | □   1ペントタイプ 🗍 @R.@                     | トリガクライアントアクション | リンケージカメラ   有効       |    |
| · = 171                 | AC 電源オン カテゴリ県 カテゴリ県                    | 臺內留報           | a 🥑                 |    |
| イベント設定 ・ & イベントアラーム入力   | □ AC電源切断 カテゴリ無                         | <b>资本</b> 包绍   | # C                 |    |
| ↓ イベントアラーム入力            | CANパス賞家 カテゴリ集                          | 音声智昭           | # 🥑                 |    |
| C/43 51                 | CANバス異常からの復日 カテゴリ無                     | 音声整幅           | M <                 |    |
| アクセスコントロールイベ            | □ COMポートが切断され… カテゴリ篇                   | 音声管報           | a 🦲                 |    |
|                         | COMボートが接続され、カテゴリ無                      | 音声智幅           | m 🤍                 |    |
| 75-61421                | □ GPSセンター設定を崩集 カテゴリ無                   | 音声音幅           | ж 🤍                 |    |
| a+v-9249a-A             | IDカードリーダが切断 カテゴリ無                      | 音声管幅           | = 🥑                 |    |
| •                       | IDカードリーダが接続… カテゴリ集                     | 音声图幅           | # C                 |    |
| ▲ アカウント言語               | IDカード認証デバイス カテゴリ無                      | 音声音程           | # C                 |    |
| <b>時</b> システム100元       | IDカード認証デバイス カテゴリ集                      | 音声音和           |                     |    |
|                         | <ul> <li>IRアダプターとの通信… カテゴリ無</li> </ul> | 音声智報           |                     | 5  |
| a series                | □ IR7ダブターとの通信… カテゴリ無                   | 音声智程           |                     |    |
|                         | MACアドレス税団 カテゴリ無                        | 音声管幅           |                     | 1  |

③温度異常にチェックを入れて、リンクを編集をクリックします。

| 🜔 iVMS-4200      |              |                          |                   |                 | 🛆 ログイン 🗄 🔛 adm   | in •   合 _ ♂ × |
|------------------|--------------|--------------------------|-------------------|-----------------|------------------|----------------|
| 詔 🗐 システム 📀       | アクセスコントロール 📰 | メインピュー                   | · * * 7 = 1.7 ~ * |                 |                  |                |
| =                |              | ② 優先度の編集                 | 🗹 リンクを編集          | 圖 コピー先 │ ① 全て有効 | ◎ 全て無効           |                |
| ■□□ デバイスマネージャー 🔻 | - 🔲 Mikita   | <ul> <li>イベント</li> </ul> | イブ 〔  優先郎         | トリガクライア:        | ントアクション   リンケージカ | メラ   有効        |
|                  | ۱ 📕 ۴71      | □ 低品質のお                  | <b>計2回像</b> カテゴ   | リ無音声警報          |                  |                |
| - イベント設定 -       |              | □ 低品質の話                  | <b>画像</b> カテゴ     | リ無音声管報          |                  | -              |
| ビデオイベント          |              |                          |                   | リ無音声管報          |                  | <b></b>        |
|                  |              | □ 9散II-                  |                   | リ無音声管報          |                  | <b></b>        |
| アクセスコントロールイベ     |              |                          |                   | リ無音声啓報          |                  | <b></b>        |
|                  |              |                          |                   | リ無音声管報          |                  |                |
| アラームイベント         |              | <ul> <li>自上の温</li> </ul> | ಕೆ ಸೆಕ್ಸ್         | リ無音声警報          |                  |                |
| 📰 ストレージスケジュール    |              | 日 81日第の/                 | ペッテリー電圧 カテゴ       | リ無音声階報          |                  |                |
| 0 7551/L#3       |              | 二 備設モジョ                  | ュールが切断 カテゴ        | り無 音声管報         |                  |                |
|                  |              | □ 指紋モジ:                  | ュールが接続… カテゴ       | リ無音声警報          |                  |                |
| 🕸 システム設定         |              |                          |                   | り無 音声啓報         |                  |                |
| 同 システム履歴         |              |                          |                   | リ無音声警報          |                  |                |
|                  |              | 🗹 異常体温                   |                   | リ無 音声管報         |                  |                |
|                  |              | 皮膚表面     皮膚表面            | L度高温 カテゴ          | リ無 音声管報         |                  | •              |

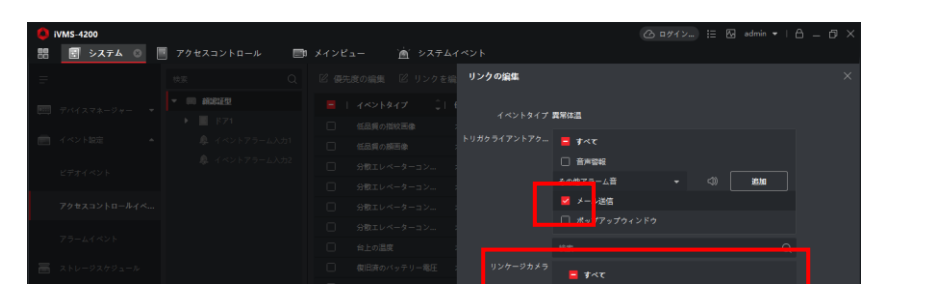

④メール送信をチェック、リンケージカメラを選択、OK ボタンを押します。

⑥使用メールサーバー設定を行います。

※メール送信にはネットワークが必須です。

※下記メールサーバー設定は弊社の例です。設定の際は御社システム担当者にご連絡く ださい。

iii maaas

| IVMS-4200     |                   |                                          | (2) ₽71> II 6/ |
|---------------|-------------------|------------------------------------------|----------------|
| 器 聞 メインビュー    | II 2-4- II SZFA 0 |                                          |                |
|               |                   |                                          |                |
| - THIX78-9+-  |                   | SMTP#~rt~smtp@irisohyama.co.jp           |                |
| -             | 89                | 1896947 🛞 189638511824, 🔿 SSL 🔿 STARTILS |                |
|               | イベント画像ストレージ       |                                          |                |
| 高 ストレージスケジュール | 75-48             | - 退信書アドレス: cam1@irisoHyama.co.jp         |                |
| 名 アカウント電池     |                   | - e+=1)++#88 😫                           |                |
| 🕸 527488      |                   | 2-7-8 introduction                       |                |
| 図 システム福田      |                   |                                          |                |
|               | X-A7FUZ           | 19-2                                     | "Cam1"は任意名称    |
|               | セキュリティ師証          |                                          |                |
|               |                   |                                          |                |
| l í           | セキュリティ認証がある場合、    | 22) /-htt.                               |                |
|               | ユーザー名・パスワードが必要で   | g. 77+A+M                                |                |

⑦閾値異常の温度検知時にアラートメールが送信されます。

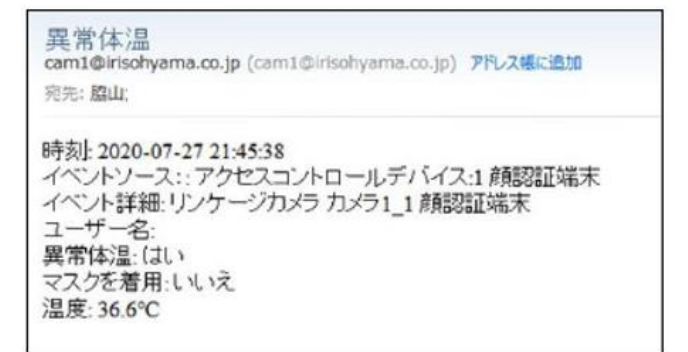

#### 4. アクセスモニタを利用したモニタリング

①メニュー画面を開き、アクセスモニタを選択します。

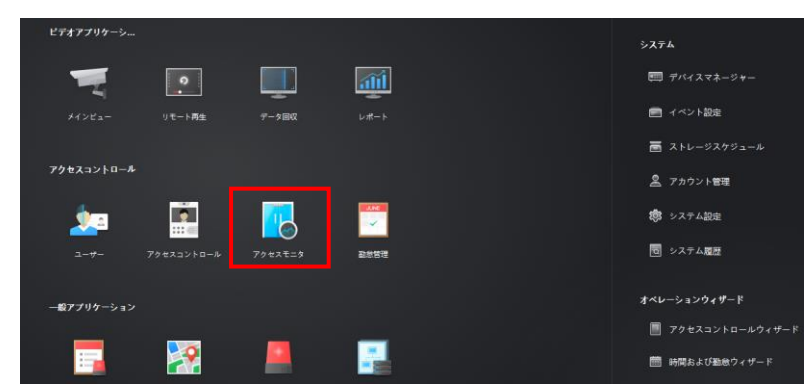

②デバイスへのアクセス状況をリアルタイムでモニタリングできます。 顔認証モードと体温測定のみモードではモニタリング内容が異なります。 【顔認証モードのアクセスモニタ】

| 0 iVMS-4200     |              |          |                     |              |            |            | C = #1            | ≻_ 13 🖸 admin • 1 🗛 _ 🗗 × |
|-----------------|--------------|----------|---------------------|--------------|------------|------------|-------------------|---------------------------|
| # 💿 7           | ウセスモニタ 🔘     | 🔳 그-ザ-   | à 27741             | ベント 🔄 シス     | ₹ <b>4</b> |            |                   |                           |
| 0 Mm 0          |              |          |                     | 13 全対象アンロック状 | 慶で保持 [     | 3 全ての閉鎖を維持 |                   | -7 \$45 .                 |
| F711 MB<br>EDRK |              |          |                     |              |            |            |                   |                           |
| 1421917         |              |          |                     | -97 📕 EX 🛃   | RRYF.      | 2 49       | 前のイベントを表示 🔽 マスク目報 | ヨプロンプトを有効化 🔀 異常体温透知を有効化   |
| n-FNo           | - <b>7-8</b> | 1 184    | 時刻                  | F7   200     | I R        | 譲延タイプ   方  | ; <b>ユーザー</b> リン  | ウされたキャプチャ 🗎 🗵             |
| 8               |              |          |                     | 1.8023348    |            |            |                   |                           |
| *               |              |          |                     | 1 Malazan -  |            |            |                   | N 12 1                    |
| 1.              |              | 新しい組織    |                     |              |            |            | 60                |                           |
| •               |              |          |                     | 1 MIEEE病末    |            |            |                   |                           |
|                 | wakiya       | RELOODER |                     |              |            | カード/開 起    | No. 19 also       |                           |
|                 |              |          | 2020-07-27 11:50:49 | 1 MIGIER#    |            |            |                   |                           |
|                 |              | 新しい組織    | 2020-07-27 11:50:49 |              |            | カード/鮒 起    |                   |                           |
|                 |              |          |                     |              |            |            |                   |                           |
|                 |              |          |                     |              |            |            | ¬                 | /                         |
|                 |              |          |                     | 個人登          | 録          | 真          | 個                 | 人登録写真                     |

【体温測定のみモードのアクセスモニタ】

| O IVMS-4200        |         |        |                     |              |         |             |              | () 묘생네가 (: :: :: admin | • 16 - Ø × |
|--------------------|---------|--------|---------------------|--------------|---------|-------------|--------------|------------------------|------------|
| E 💿 70             | セスモニタ 🔘 | 🔳 ユーザー |                     | ペント <b> </b> | システム    |             |              |                        |            |
| El ma C a          |         |        |                     |              |         |             | 全ての閉鎖を維持     |                        |            |
| F71,1 MBD<br>12944 |         |        |                     |              |         |             |              |                        |            |
| 1421917            |         |        |                     |              | R 📕 280 | ŧ           | <b>2</b> atr | マスク非義用プロンプトを複数化        |            |
| n−FNo ()           | ユーザー名   | 1844 1 | ISH I               |              | 2R      | <b>RRHZ</b> | 観経タイプ        | リンクされたキャプチャ            |            |
| 8                  |         |        |                     | 1 80003348   |         |             |              |                        |            |
|                    |         |        |                     | 1 ###25223## |         |             |              | Hax 36.9°C             |            |
| 14                 |         |        |                     |              |         |             |              |                        |            |
|                    |         |        |                     |              |         |             |              |                        |            |
| - 49               |         |        |                     |              |         |             |              |                        |            |
|                    |         |        |                     | 1            |         |             |              |                        |            |
| 3                  |         |        |                     |              |         |             |              |                        |            |
| 53                 |         |        |                     |              |         |             |              | - 1 -                  |            |
|                    |         |        | 2020-07-27 14:52:40 | 1 #8032394.# |         |             |              |                        |            |

※写真を表示する場合はピクチャーストレージをチェックします。

(システムーストレージスケジュール→カメラーデバイスのカメラ選択→ピクチャーストレージをチェック→保存)

| 🐻 🛞 アクセスモニタ 🖄 システムイベント 🛗 勤労管理 📑 メインピュー 🔳 ユーザー 🗾 システム 💿 |  |
|--------------------------------------------------------|--|
| ⇒ カメラ ストレージスリジュ〜 あ (目)                                 |  |
| - デバイスマネージャー ・                                         |  |
| <ul> <li>         ・         ・         ・</li></ul>      |  |
| ● 1/1-0/1000 ● カメラ1,00000<br>キャプチャマスクジュール ●            |  |
| ALL-59-5629-562021-5                                   |  |
| <u>♀</u> アカウント₩Ⅲ ストレージサーバ -                            |  |
| <ul> <li>         ・システム認定</li></ul>                    |  |
| 図 システム協会 PCL02': →<br>ストレージ内容 営 ピクチャーストレージ             |  |
|                                                        |  |
|                                                        |  |
|                                                        |  |
|                                                        |  |
|                                                        |  |
| M/                                                     |  |

#### 5. システムイベントを利用したアクセス状況確認

①メニュー画面を開き、システムイベントを選択します。

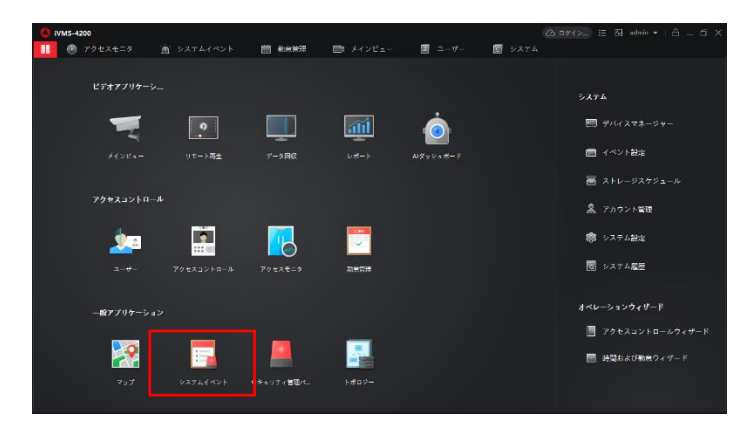

 ②リアルタイムイベントより、デバイスへのアクセス状況をリアルタイムで モニタリングできます。(異常温度のイベントもこちらで確認できます)
 ※顔認証モードと体温測定のみモードではモニタリング内容が異なります。
 【顔認証モードのリアルタイムイベント】

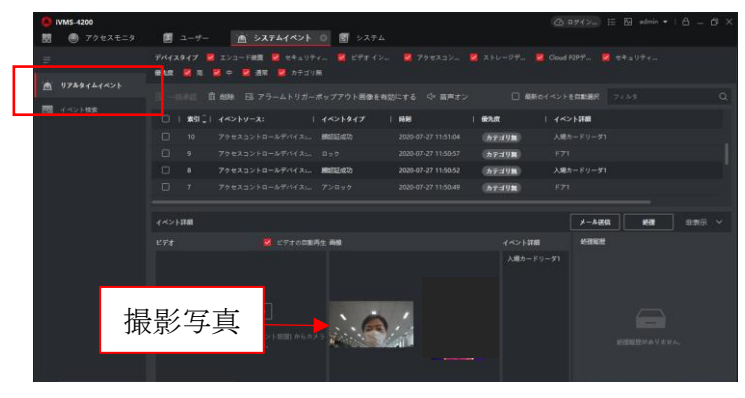

【体温測定のみモードのリアルタイムイベント】

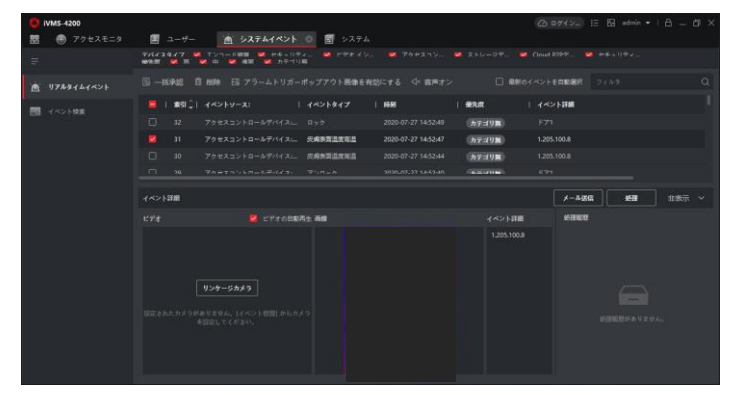

※システムイベントは過去のイベントを検索するイベント検索機能があります。

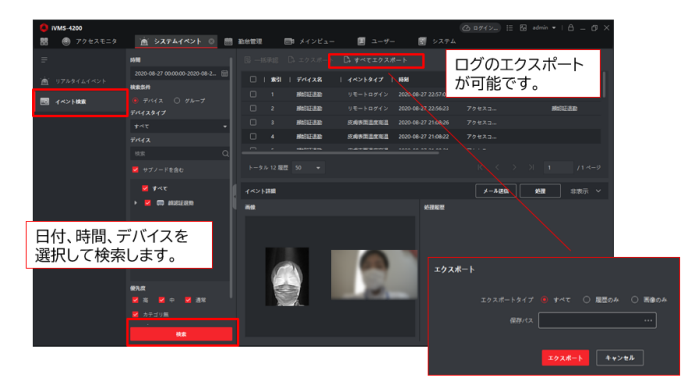

### 勤怠設定

全体の作業の流れ

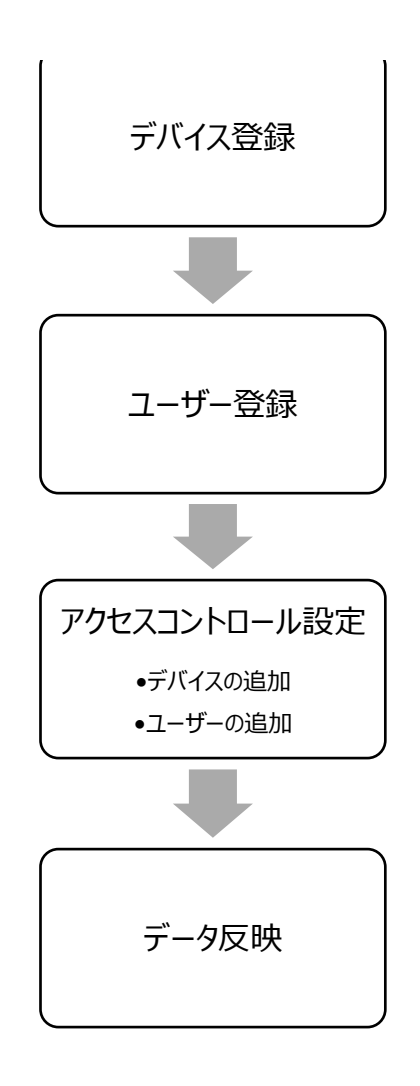

設定概要

| OS            | Windows 10 Pro         |  |
|---------------|------------------------|--|
| アプリケーション      | 3.5.4.07               |  |
| デバイス名         | 671                    |  |
| デバイスファームバージョン | V2.2.36 build 20210410 |  |

デバイス登録・ユーザー登録

上記の記載の方法で iVMS-4200 にデバイス登録とユーザー登録を行います。

#### アクセスコントロール設定

デバイスとユーザーを紐つけて、データの送り込み設定をします。

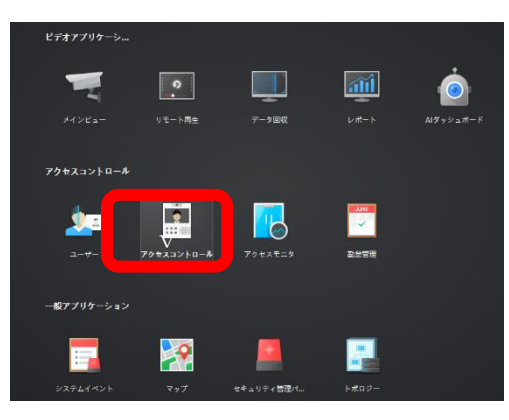

メニュー>アクセスコントロール

次にアクセスコントロール設定を行います。

各ドア(アクセスコントロールデバイス)を紐つけま す。

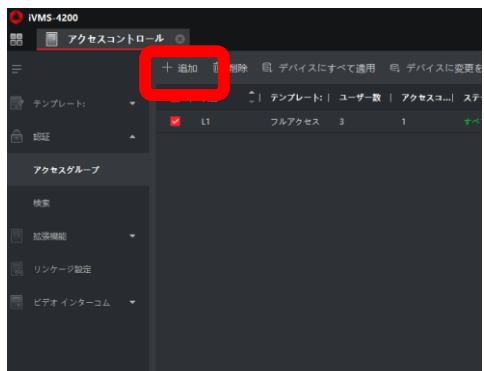

認証>アクセスグループ>

追加ボタンを押す。

| iûm        |             |               |      |
|------------|-------------|---------------|------|
| 名前         | u           |               |      |
| *テンプレート:   | フルアクセス      | •             |      |
| * ユーザーの選択  |             | 選択済 (2)       | 茴 削除 |
|            |             |               |      |
|            | ▶ 💆 🛅 新しい組織 | 鼻 佐々木大祐       |      |
|            |             | <u>是</u> 佐々木台 |      |
|            |             |               |      |
|            |             |               |      |
| *アクセスコントロー |             | 選択済 (1)       | 茴 削除 |
|            |             |               |      |
|            | 🗆 🛅 irisiot | Door 01_Face  |      |
|            | 🗌 🛅 サーマル    |               |      |
|            | 🗆 🛅 if      |               |      |
|            | Face        |               |      |
|            |             |               |      |
|            | 保存 キャンセル    |               |      |
|            |             |               |      |

名前:グループ名を設定してください。 (1台でも作成してください。) ユーザーの選択: グループに所属するユーザーを選択してください。 アクセスコントロールポイントの選択 グループに所属するデバイスを選択してください。

データの反映

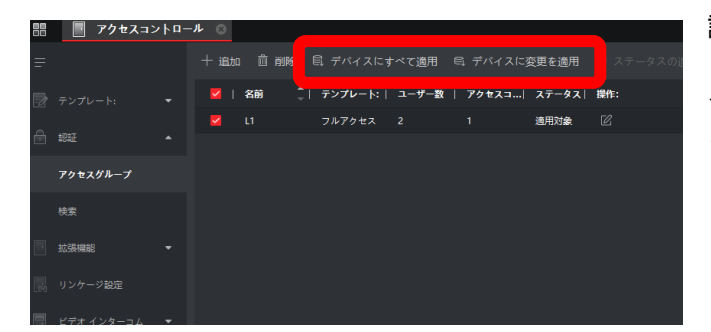

認証>アクセスグループ>

グループをチェックをして以下のボタ ンを押してください。

デバイスにすべて適用: PC 側のデータをデバイスにすべて上書きします。

デバイスに変更を適用: PC で変更をおこなった部分のみを上書きします。

通常は「デバイスに変更を適用」を選択してください。

デバイスへの反映が始まると左のような画面になります。データが反映するまでしばらくお待ち下さい。

| ステータスの適用  |          |      |    |      |
|-----------|----------|------|----|------|
| 適用の進捗     |          |      |    | 100% |
| 過用詳細      |          |      |    |      |
| デバイス名を入力し |          |      |    | ۵    |
| 名前        | Ĵ  プロセス: | 結果   | 備考 |      |
| Face      |          | 適用対象 |    |      |
|           |          |      |    |      |
|           |          |      |    |      |
|           |          |      |    |      |
|           |          |      |    |      |

ユーザー・組織の追加、変更、削除、デ バイスの追加、変更、削除がある場合、 必ず本作業を行ってください。

#### 勤怠編

勤怠管理データが必要な場合は以下の設定も行ってください。

#### 勤怠管理概要

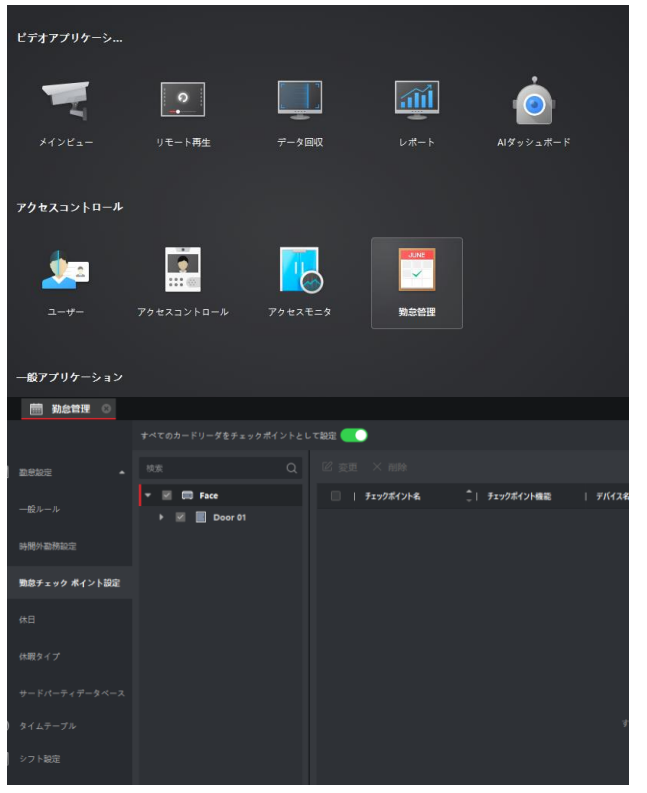

メニュー>勤怠管理>基本設定>

#### 勤怠チェックポイント設定

チェックポイントが ON になっているかを 確認してください。